## **STAMPA ASSICURATA \*\*NON\*\* ISCRIZIONE**

Il programma permette di generare e stampare l'**assicurata NON iscrizione** da inviare al comune nel quale il soggetto è **EMIGRATO**.

Il percorso da seguire è:

## Servizi demografici ⇒ Leva militare ⇒ Preparazione lista di leva ⇒ Stampa assicurata NON iscrizione

| Q Ricerca applicazioni:                                                                                                    |                                                                                                    |                                                                                               | 7                                 |                                                                                                    | R |
|----------------------------------------------------------------------------------------------------|----------------------------------------------------------------------------------------------------|-----------------------------------------------------------------------------------------------|-----------------------------------|----------------------------------------------------------------------------------------------------|---|
| 10. Gestione Documentale     >       20. Protocollo     >       40. Fascicoli Elettronici     >       50. Attivita' Economiche     >       70. Tributi     >       110. Amministrazione del Sistema     > | na settimana                                                                                              | Persona                                                                                       | Stato No                          | itifica Note                                                                                                    |   |
| 140. Strumenti di Sviluppo                                                                                                    |                                                                                                    |                                                                                               |                                   |                                                                                                    |   |
| 150. Servizi Demografici   180. Servizi Economici                                                                                                    | 10. Anagrafe     20. Elettorale     30. Stato Civile                                                      |                                                                                               |                                   |                                                                                                    |   |
|                                                                                                    | 40. Leva Militare     50. Funzioni di Servizio     60. Procedure Online     70. Modulo Base     80. Aiuto | 10. Preparazione Lista di l       20. Conferma Lista di leva       30. Gestione ruoli matrico | eva ) 10<br>20<br>lari ) 30<br>40 | 0. Estrazione annuale<br>0. Gestione iscritti<br>0. Stampa nati da Stato Civile<br>0. Elenchi preparatori<br>0. Bichiesta estratti nascita |   |
| ilarazioni di Residenza<br>I 05-06-2023 12:25:56 🔀 Attenzione, contattare l'assistenza. L'ultimo scarico positivo delle dichiara                                                                          |                                                                                                    |                                                                                               | dichiara 8                        | O. Stampa assicurata NON iscrizione   O. Elenco per Albo pretorio   Elenchi vari   Elenchi vari                                            |   |

Per procedere alla stampa bisogna compilare i campi nel seguente modo:

- Anno di competenza;

- Causale di cancellazione =⇒ <u>Che posso **sempre** andare a consultare nel programma di Gestione</u> ( *Gestione Iscritti*);

- Inserire il relativo testo (il testo da utilizzare si chiama "LEVA ASSICURATA NON ISCRIZIONE").

Last update: 2025/02/13 16:20 2025/02/13 16:20

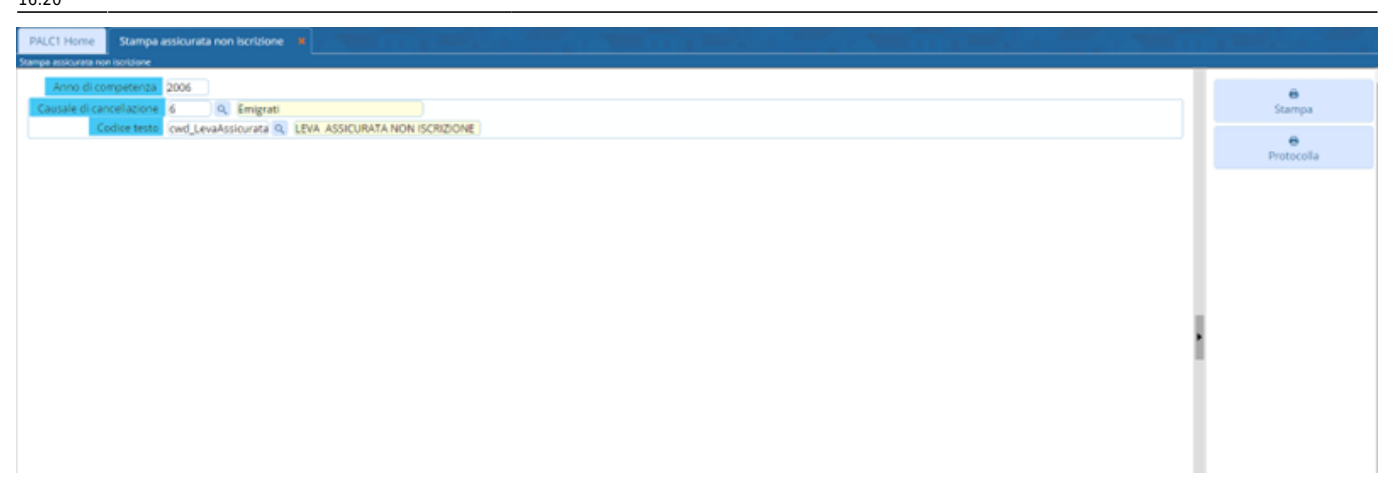

## 40 visualizzazioni.

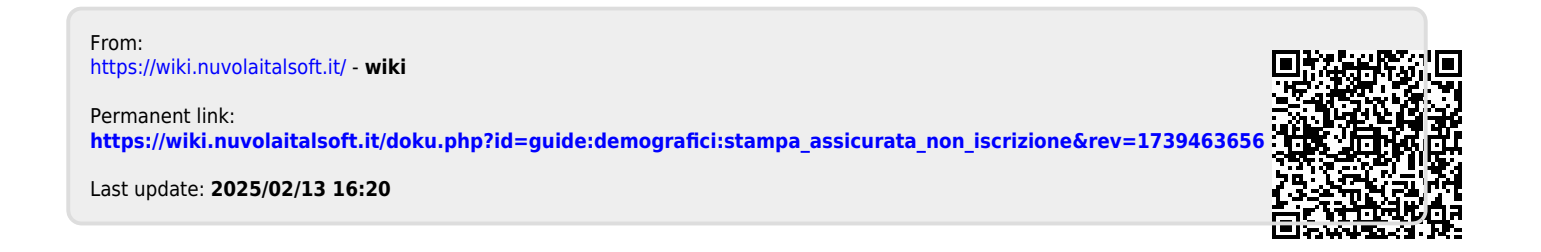